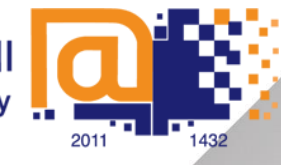

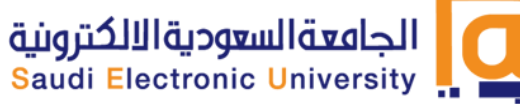

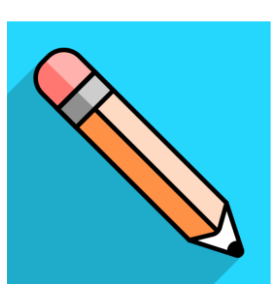

# Blackboard Mobile learn Installation Guide

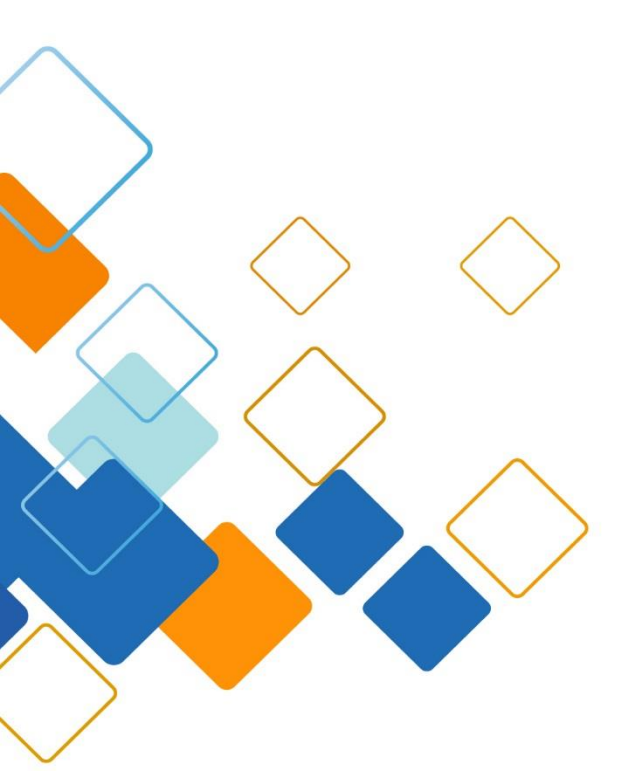

Prepared By Blackboard Team 2018-2019

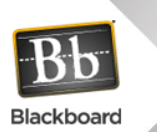

#### Introduction

The Blackboard Mobile platform provides students with access to teaching and learning content and campus information through mobile applications. Blackboard Mobile Learn allows students to access course materials, check grades, and participate in discussions.

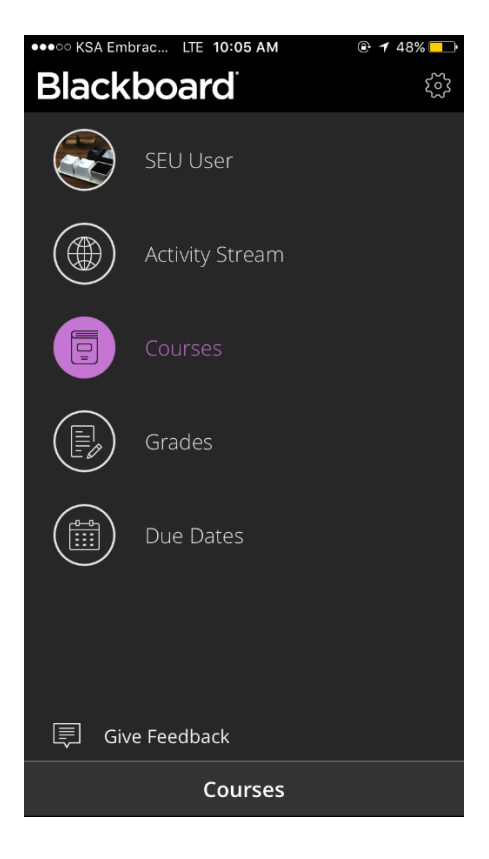

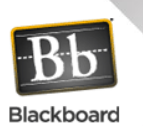

### What Can You Do With Blackboard Mobile Learn?

### • Activity Stream:

See an up-to-the-minute list of important course activity including new content, announcements, and grades. The activity stream automatically prioritizes items to help you focus on the tasks that you want to take care of right away.

Your activity stream shows first when you open the app. Tap the menu icon to navigate to your courses and other features.

• Menu

Tap the Menu button from Stream to reveal access to these tools :

- Profile
- Activity Stream
- Courses and organizations
- Grades
- Due dates
- Settings
- Courses

Select Courses or Organizations in the menu to see all of the courses and organizations where you're enrolled. Tap a course or organization card for access.

Course overview

From the course list, tap a course card to see its Course Overview. This concise view of your course provides access to these items:

- Grades
- Due dates
- Announcements

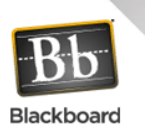

- Course content
- Discussions

You can also view a list of instructors and send email to them. Your courses may look different than they do in a web browser, but you'll easily navigate through your content.

• Discussions

See the current activity and participate in discussions. Read and reply to posts.

• Announcements

Within each course, read announcements sent by your instructor to keep you motivated and on track.

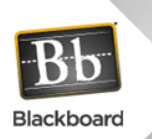

## **Download and Install Blackboard Mobile Learn Application**

- From your device, access the appropriate online store.
- search for **Blackboard**

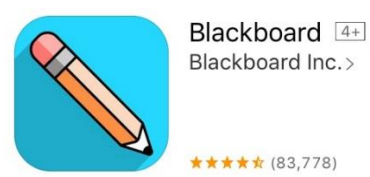

• Install the Blackboard app on your mobile device.

#### log in

- **1.** Access the Blackboard app.
- 2. Search for the full name of your school, by writing (Saudi E-University)
- **3.** Log in Blackboard Learn username and password. These are typically the same credentials you use to access your Blackboard courses on a computer.

If you can't login use:

- The old password for login unified system
- or national ID Iqama ID

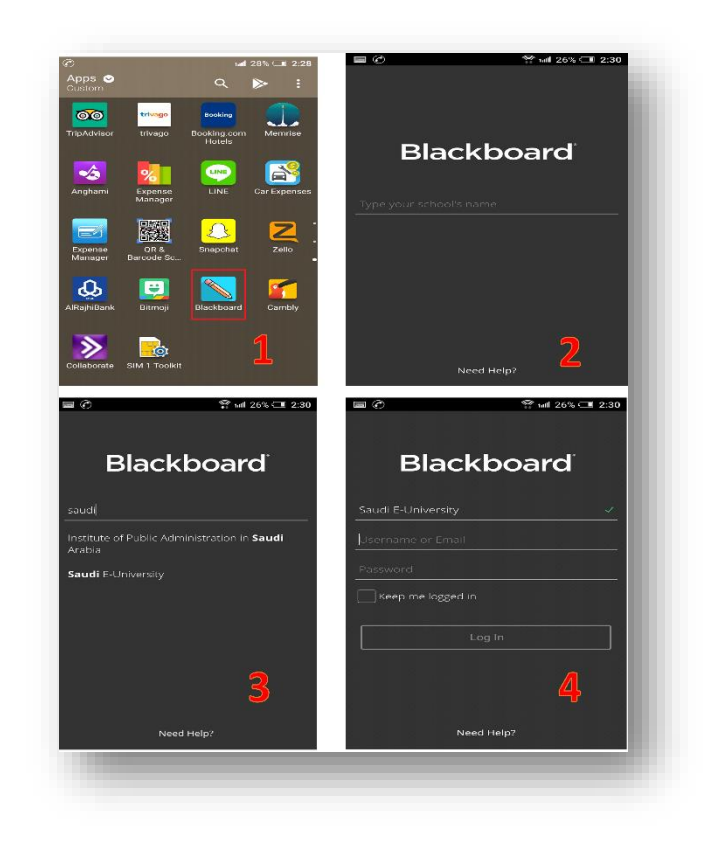